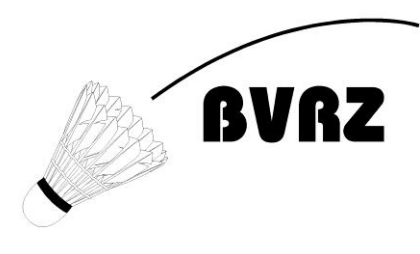

Schweizer Schülermeisterschaft Christian Huggler Schmittestrasse 9, 8308 Illnau Tel 079 705 16 57 ssm@bvrz.ch

## Anleitung für Vereinsmeldungen

Auf https://sb.tournamentsoftware.com/calendar/207/Kalender-Calendrier gewünschtes Turnier aussuchen.

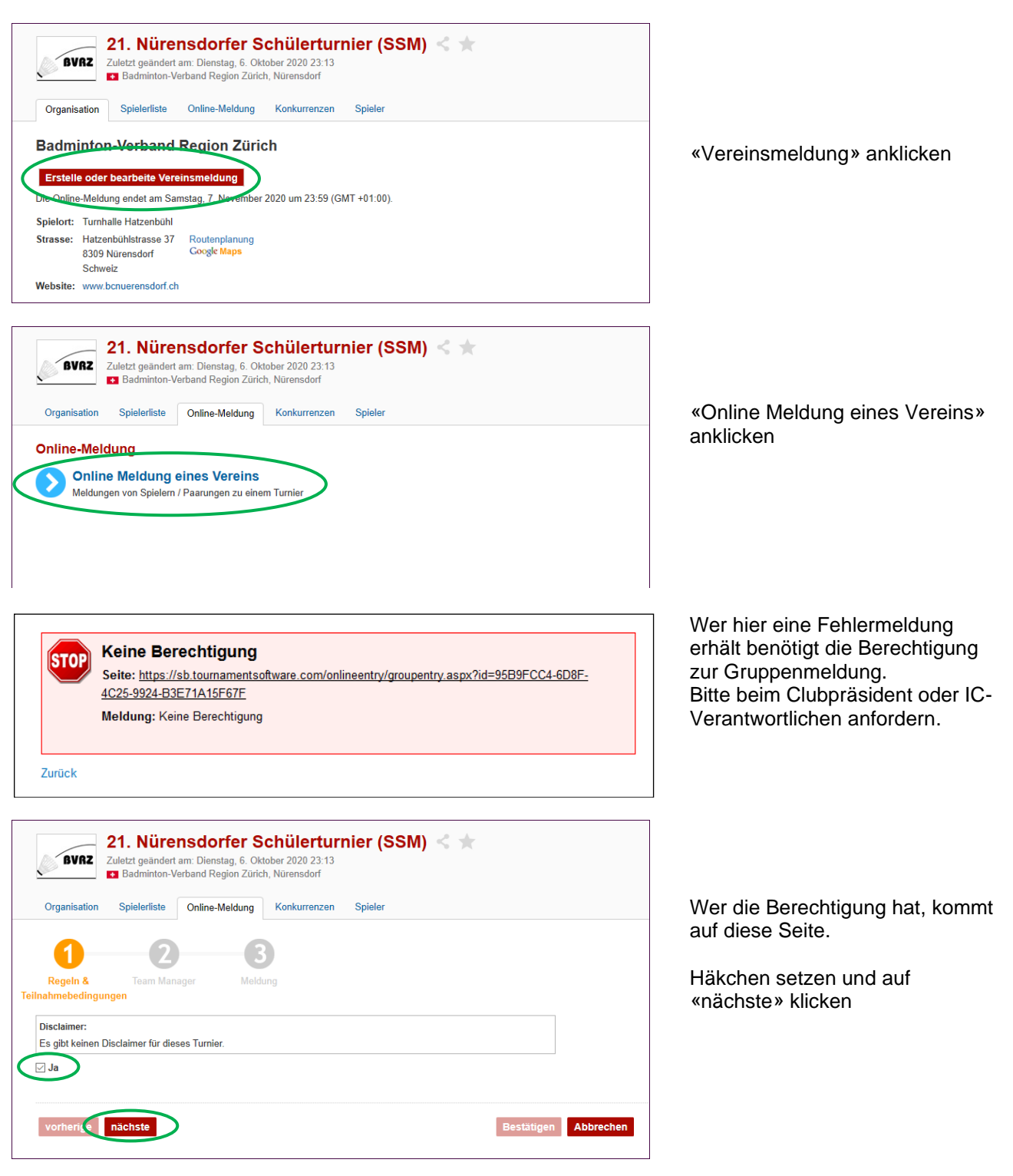

## **Badminton-Verband Region Zürich**

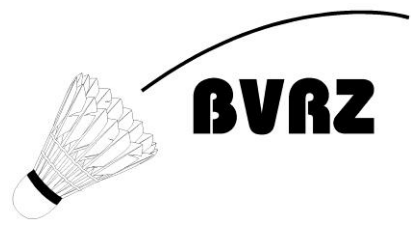

## Schweizer Schülermeisterschaft

Christian Huggler Schmittestrasse 9, 8308 Illnau Tel 079 705 16 57 ssm@bvrz.ch

| Kontaktdaten ausfüllen und auf<br>«nächste» klicken<br>Der Turnierveranstalter kann<br>diese Daten einsehen und die<br>Clubs falls nötig kontaktieren.                                                                                                    |
|----------------------------------------------------------------------------------------------------|
|                                                                                                    |
| Hier bei der entsprechenden<br>Kategorie die Teilnehmer<br>hinzufügen.<br>Bitte kontrolliert, ob die<br>Jahrgänge der Spieler wirklich<br>der jeweiligen Kategorie<br>entsprechen. Es ist möglich,<br>jemanden in einer höheren<br>Kategorie anzumelden.<br>Angemeldete Personen können<br>hier auch (bis zum<br>Abmeldetermin) wieder |
| abgemeldet werden.<br>Die Anmeldung ist erst mit dem<br>abschliessenden Speichern<br>erfasst.<br>Die Anmeldungen werden nach<br>dem Erfassen auf der<br>Turnierseite nicht angezeigt. Ihr<br>bekommt jedoch eine Bestätigung<br>per Mail.                                                                                              |
|                                                                                                    |